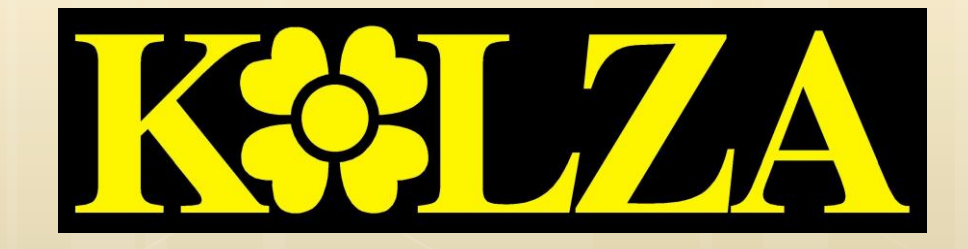

# ENTEGRE ÇEVRE BİLGİ SİSTEMİ

ONLİNE ÇEVRE BİLGİ SİSTEMİNİ KULLANANLAR İÇİN YENİ SİSTEMDE FİRMA VE TESİSLERİ AKTİFLEŞTİRME, MOTAT UYGULAMASININ KULLANIMI İÇİN HAZIRLANMIŞ REHBERDİR.

## ENTEGRE ÇEVRE BİLGİ SİSTEMİNE GİRİŞ

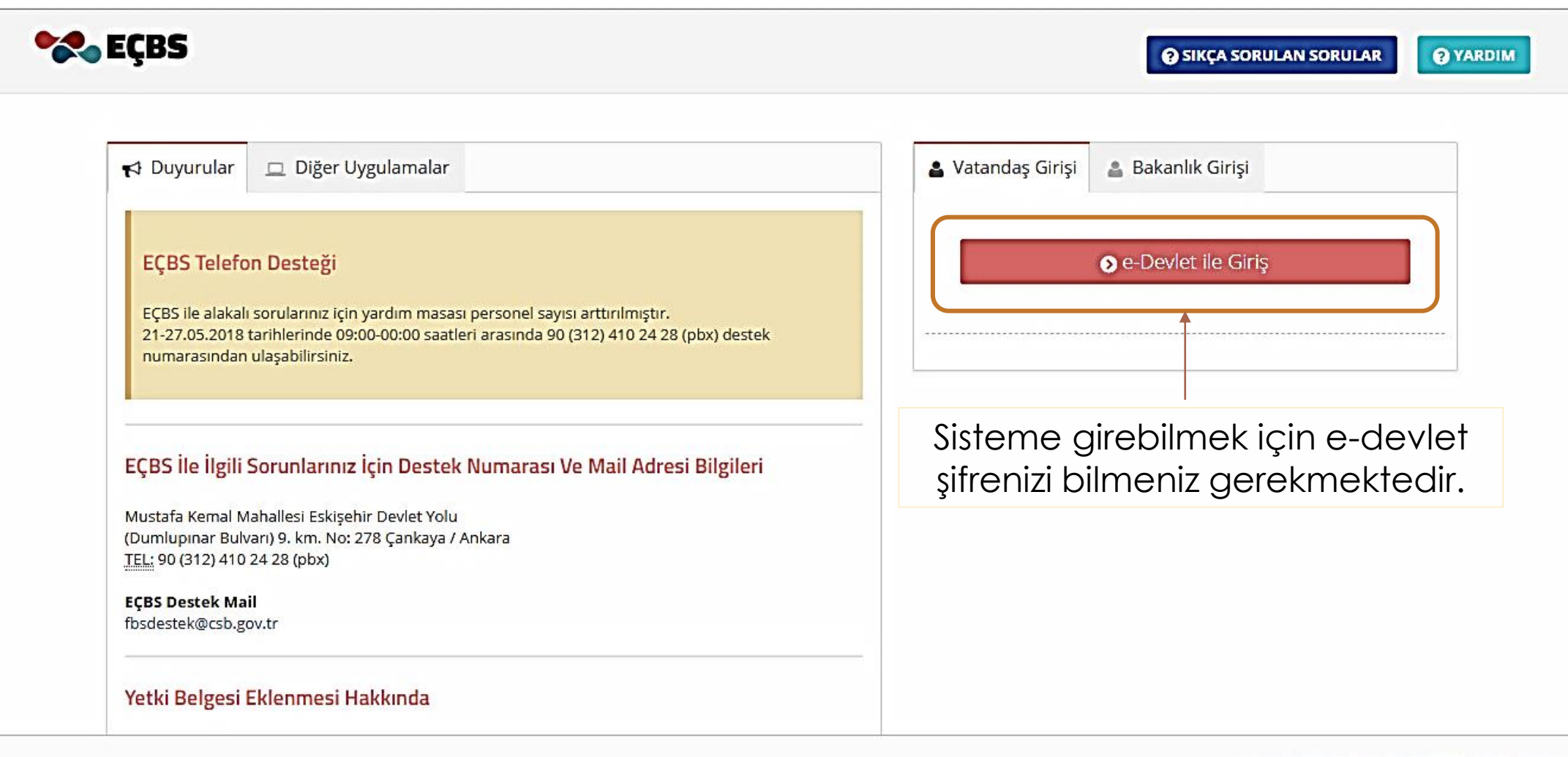

Çevre ve Şehircilik Bakanlığı2018 ECBS v 2.7.37

https://ecbs.cevre.gov.tr/Kullanicilslemleri/Giris

## ENTEGRE ÇEVRE BİLGİ SİSTEMİNE GİRİŞ

«E-devlet ile giriş» butonuna giriş tıkladığınızda edevlet kapısına yönlendirilmektedir. T.C. Kimlik Numarası ve e-devlet şifresi yazılarak «sisteme giriş yap» butonu tıklanmalıdır.

| iriş Yapılacak Adres<br>iriş Yapılacak Uygulama | https://ecbs.cevre<br>Entegre Çevre Bilj        | https://ecbs.cevre.gov.tr/account/signInCallback<br>Entegre Çevre Bilgi Sistemi |                                           |                         |  |  |
|-------------------------------------------------|-------------------------------------------------|---------------------------------------------------------------------------------|-------------------------------------------|-------------------------|--|--|
| 🗎 e-Devlet Şifresi                              | 📴 Mobil İmza                                    | 💰 e-İmza                                                                        | द्धः T.C. Kimlik Kartı                    | 📻 İnternet Bankacılığ   |  |  |
| T.C. Kimlik Numaranızı<br>yerden devam edebilir | ve e-Devlet Şifrenizi<br>rsiniz. 🛛 🖓 e-Devlet Ş | kullanarak kimli<br>Şifresi Nedir, Na                                           | ğiniz doğrulandıktan sonr<br>asıl Alınır? | a işleminize kaldığınız |  |  |
| * T.C. Kimlik No                                |                                                 | 2                                                                               |                                           |                         |  |  |
|                                                 | Sanal Kla                                       | ivye 🧐 Yazari                                                                   | ken Gizle                                 |                         |  |  |
| * e-Devlet Şifresi                              |                                                 |                                                                                 |                                           |                         |  |  |
|                                                 | Sanal Kla                                       | ivye 🗎 Şifren                                                                   | ni Unuttum                                |                         |  |  |
|                                                 | < iptal 8                                       | Et Sist                                                                         | eme Giriş Yap >                           |                         |  |  |
|                                                 |                                                 |                                                                                 |                                           |                         |  |  |

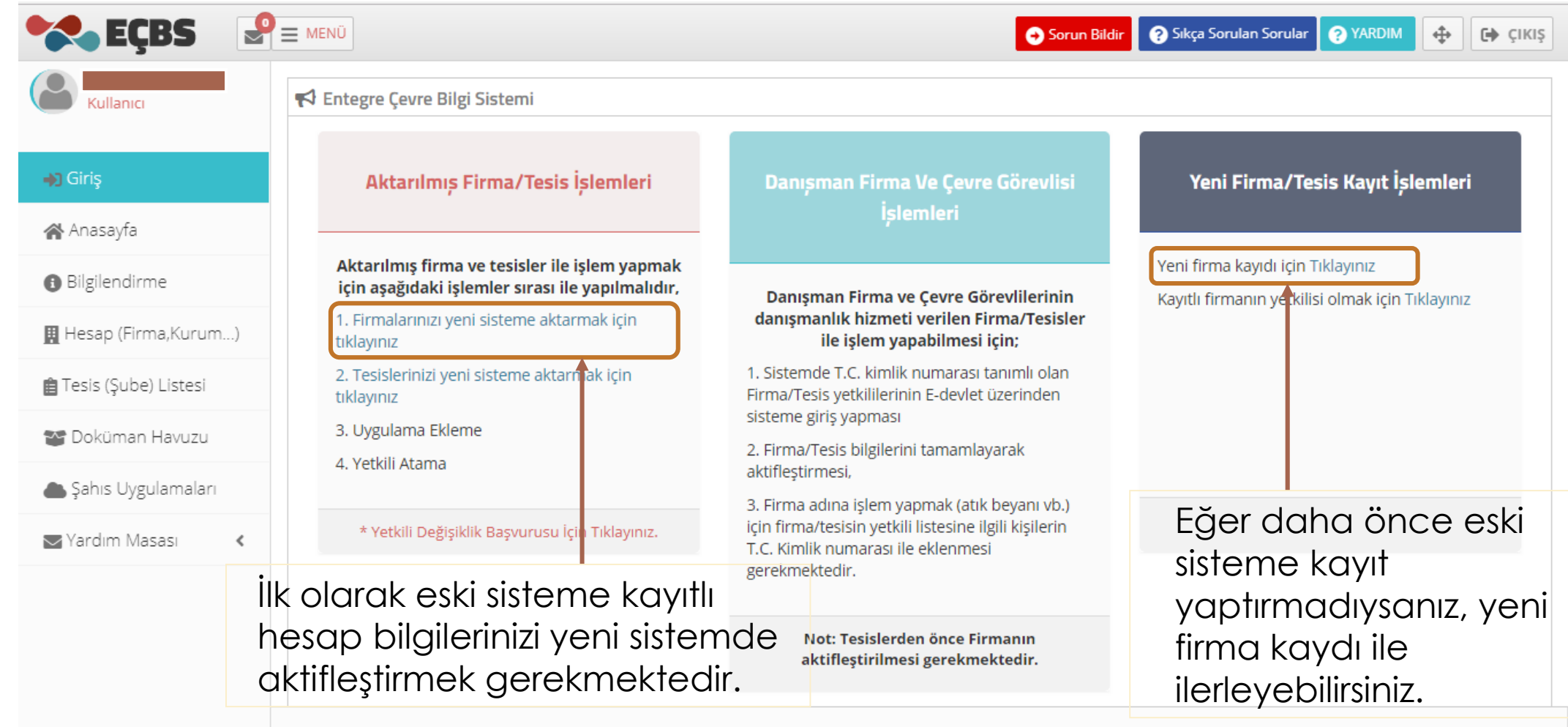

Çevre ve Şehircilik Bakanlığı**2018** ECBS v 2.7.37

| 😪 EÇBS 🔮                          | MENÜ                                                                               | Sorun Bildir 🕐 Sıkça Sorulan Sorular 🕐 YARDIM 💠 🕒 ÇIKIŞ                                                       |
|-----------------------------------|------------------------------------------------------------------------------------|----------------------------------------------------------------------------------------------------|
| Kullanıcı                         | Hesaplar (Firma, Kurum)<br>Kullanıcınız ile ilişkili hesap (Firma, Kurum) listesi. | 🕂 Yeni Hesap (Firma,Kurum) 🛛 🕂 Yetkili Değişiklik Başvurusu                                                   |
| <b>→)</b> Giriş                   | ✓ Onaylı Hesap(Firma,Kurum)Listesi                                                 |                                                                                                    |
| 🖀 Anasayfa                        | No. Unvan                                                                          | Çevre<br>İl İlce Vergi No Durumu Kimlik No İslem                                                              |
| <ul> <li>Bilgilendirme</li> </ul> |                                                                                    |                                                                                                    |
| 👖 Hesap (Firma,Kurum)             | ANONIM ŞİRKETİ                                                                     | (Ecbs'ye                                                                                                    |
| 💼 Tesis (Şube) Listesi            | TSTANDOL, AT DINLI-KOSD Midhallesi, AKOMATIK CADDE, NO: ST-, TOZLA, Idikiye        |                                                                                                    |
| 🔓 Doküman Havuzu                  |                                                                                    |                                                                                                    |
| 📥 Şahıs Uygulamaları              |                                                                                    |                                                                                                    |
| Vardım Masası 🔇                   |                                                                                    | firmanıza ait olan hesabınız<br>gözükecektir. Böylece Entegre<br>Çevre Bilgi Sistemi 'ne<br>aktarabilirsiniz. |

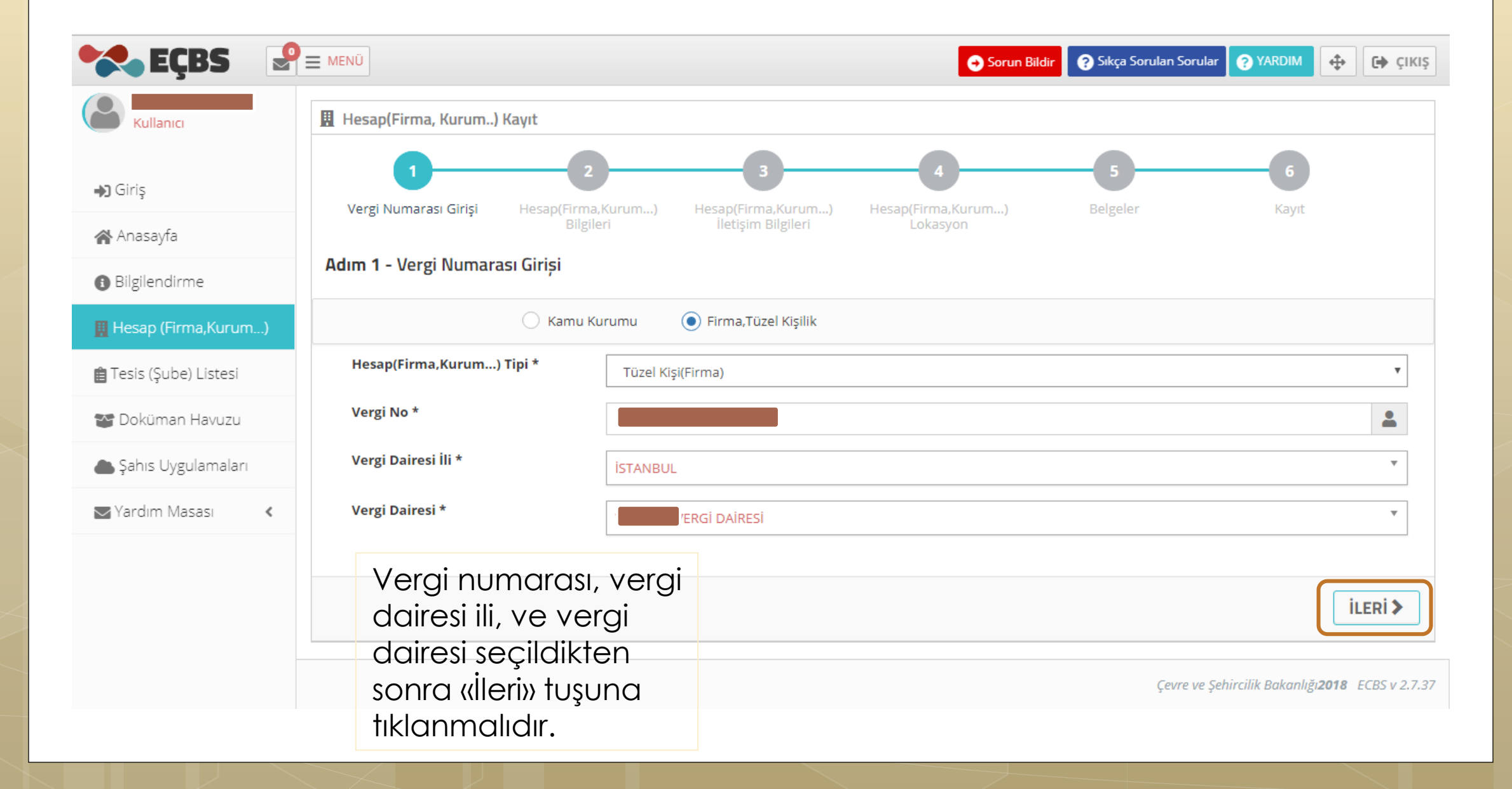

![](_page_6_Figure_1.jpeg)

Tesislerin aktifleştirilebilmesi için öncelikle tesisin bağlı olduğu firma aktifleştirilmelidir. Firma aktifleştirme işlemini sadece firma yetkilisi yapabilir, firma yetkilisinin bilinmediği durumlarda sistem üzerinden "Yetkili Değişiklik" başvurusu yapılabilmektedir.

| 😪 EÇBS 🛛 🔮                        | Daralt Hesap(Firma,Kurum) S * Tesis(  | sube) Seçiniz 🔹 Uygulamaya Git 🕶                  |                                                             | 💽 Türkçe 🗸 🦷                   | 🕈 Sorun Bildir 🕐 Yardım 🔀 Tam Ekran 🕞 Çıkış |  |  |
|-----------------------------------|---------------------------------------|---------------------------------------------------|-------------------------------------------------------------|--------------------------------|---------------------------------------------|--|--|
| Firma3 Yetkilisi<br>Kullanıcı     | ₳ Tesis/Şube Kayıt                    |                                                   |                                                             |                                |                                             |  |  |
| ⊖ Giriş                           | 1                                     | 2                                                 | 3                                                           | 4                              | 5                                           |  |  |
| 倄 Anasayfa                        | Tesis/Şube Bilgileri                  | İletişim Bilgileri                                | Lokasyon                                                    | Belgeler                       | Kayıt                                       |  |  |
| <ul> <li>Bilgilendirme</li> </ul> | Adım 2 - İletişim Bilgileri           |                                                   |                                                             |                                |                                             |  |  |
| Hesap(Firma,Kurum)                | ۲                                     | UAVT Kodumu Bilmiyorum O UAVT Kodumu Bili         | yorum 🔿 UAVT Kodum Kayıtlı Değil                            |                                |                                             |  |  |
| 📜 Tesis(Şube) Listesi             | A UAVT(Ulusal Adres Veri Tabanı) kodu | , bulunduğunuz konum için belediyeler,muhtar      | lıklar gibi resmi kurumlar aracılığıyla verilen sayısal dej | ğerlerden olusan benzersiz bir | koddur .                                    |  |  |
| 警 Doküman Havuzu                  |                                       |                                                   |                                                             | ,                              |                                             |  |  |
| Şahıs Uygulamaları                | il<br>Seciniz                         |                                                   | *                                                           |                                |                                             |  |  |
| Yardım Masası 🗸                   |                                       | Ł                                                 | ٩                                                           |                                |                                             |  |  |
|                                   | Seçiniz                               | to see a se                                       | î.                                                          |                                |                                             |  |  |
|                                   | ADIYAMAN                              |                                                   |                                                             |                                |                                             |  |  |
|                                   | AFYONKARAHISAR                        |                                                   |                                                             | Dahili                         |                                             |  |  |
|                                   | AĞRI                                  |                                                   |                                                             |                                |                                             |  |  |
|                                   | AMASYA                                |                                                   |                                                             |                                |                                             |  |  |
|                                   | ANKARA                                |                                                   |                                                             |                                |                                             |  |  |
|                                   | ANTALYA                               |                                                   |                                                             |                                |                                             |  |  |
|                                   | ARTVIN                                |                                                   |                                                             |                                |                                             |  |  |
|                                   | Lütfen geçerli bir e-posta adresi gir | riniz . Girdiğiniz e-posta adresi üzerinden doğru | ılama yapacağınızı unutmayınız.                             |                                |                                             |  |  |
|                                   | Eposta * E-P                          | osta giriniz                                      | Adres, telefon, fo                                          | x ve e-post                    | q                                           |  |  |
|                                   | Kep Adresi                            | o Adresi giriniz                                  | bilgilerini doru gir                                        | dikten sonra                   |                                             |  |  |
|                                   |                                       |                                                   | «İleri» tuşuna tıkla<br>edebilrsiniz.                       | iyarak deva                    | m                                           |  |  |

![](_page_8_Figure_1.jpeg)

| Firma3 Vetkilisi  |                                    |                                                                                        |                                                          |          |       |
|-------------------|------------------------------------|----------------------------------------------------------------------------------------|----------------------------------------------------------|----------|-------|
| Kullanici         | 🏶 Tesis/Şube Kayıt                 |                                                                                        |                                                          |          |       |
| ş                 | <b>G</b> —                         | 2                                                                                      | 3                                                        |          | 5     |
| asayfa            | Tesis/Şube Bilgileri               | İletişim Bilgileri                                                                     | Lokasyon                                                 | Belgeler | Kayıt |
| gilendirme        | Adım 4 - Belgeler                  |                                                                                        |                                                          |          |       |
| sap(Firma,Kurum)  |                                    |                                                                                        |                                                          |          |       |
| sis(Şube) Listesi | Ticaret Sicil Gazetesi *           |                                                                                        |                                                          |          |       |
| küman Havuzu      | Hesabınıza ait döküman bulunamadı. |                                                                                        |                                                          |          |       |
| ns Uygulamaları   | Dosya Seç ATOSIS.pdf               |                                                                                        |                                                          |          |       |
| rdım Masası <     |                                    |                                                                                        |                                                          |          |       |
|                   | < GERI                             |                                                                                        |                                                          |          |       |
|                   |                                    | Firmanıza ait ticaret<br>sistEme yüklendikte<br>tuşuna tıklayarak bi<br>aecebilirsiniz | t sicil gazetesi<br>n sonra «İleri»<br>r sonraki sayfaya |          |       |

![](_page_10_Picture_1.jpeg)

#### MOTAT UYGULAMASI EKLEME

![](_page_11_Figure_1.jpeg)

### MOTAT UYGULAMASI EKLEME

| <b>EÇBS</b>                       | E MENÜ                                             |                                                     | C                                                 | Sorun Bildir ?                         | ) Sıkça Sorulan Sorular             | ? YARDIM   | 🔶 🕞 ÇIKI          |
|-----------------------------------|----------------------------------------------------|-----------------------------------------------------|---------------------------------------------------|----------------------------------------|-------------------------------------|------------|-------------------|
| Kullanıcı                         | Hesap(Firma,Kurum)<br>Hesap(Firma,Kurum) Bilgileri | Silgileri                                           |                                                   |                                        |                                     |            |                   |
| <b>→)</b> Giriş                   | 🔢 Hesap bilgisi 📋 Tesis/Şub                        | Listesi 🏾 🐏 Yetkili Listesi                         | 🛄 Uygulama Listesi                                | 📝 Başvuru/D                            | Değişiklik Listesi                  | 🗎 Belge Li | stesi             |
| 😭 Anasayfa                        |                                                    |                                                     | *                                                 | Hesabımı(Firma,Ku                      | rum) Tesis(şube) Ola                | rak Kaydet | ╋ Yeni Tesis Ekle |
| <ul> <li>Bilgilendirme</li> </ul> | Hesabiniza/Firmaniza tes                           | s eklemek sağ üstte bulunar                         | "Yeni Tesis Ekle"'ve tıklavı                      | DIZ.                                   |                                     |            |                   |
| 👖 Hesap (Firma,Kurum)             |                                                    |                                                     |                                                   |                                        |                                     |            |                   |
| 📋 Tesis (Şube) Listesi            | <sub> Tesis</sub> /Șube Listesi                    |                                                     |                                                   |                                        |                                     |            |                   |
| 🐨 Doküman Havuzu                  | 10 🔻 kayıt göster                                  |                                                     |                                                   | ٦                                      | Filtrele                            |            | Dışa Aktar 🗸      |
| la Şahıs Uygulamaları             | No. 🔺 Tesis                                        | ି Ac                                                | lres                                              | o ii o                                 | ilçe 🗘 Du                           | urumu 🗘    | İşlem             |
| 🔄 Yardım Masası 🛛 🔇               | Firmaniza a                                        | tsube tesis vb                                      | vok ise «Heso                                     | ıbımı/Firr                             | na Kuru                             | m )        |                   |
|                                   | Tesis (Şube)<br>durumunda<br>«Tesis(Şube)          | Olarak Kaydet<br>aşağıdaki kısın<br>Listesi» sekmes | » butonuna tık<br>nda gözükece<br>inden aynı işle | klayınız. Ş<br>ektir. Şub<br>emler ile | Şube olm<br>Selerinizi<br>aktif ede | bilirsin   | iz.               |

Çevre ve Şehircilik Bakanlığı**2018** ECBS v 2.7.37

### MOTAT UYGULAMASI EKLEME

| 😪 EÇBS 🛛 🖓                                                                                                    | ■ MENÜ                                                                                                    | ) Sıkça Sorula     | an Sorular ?              | YARDIM 🔶 🕞 Ç                   |
|----------------------------------------------------------------------------------------------------|----------------------------------------------------------------------------------------------------|--------------------|---------------------------|--------------------------------|
|                                                                                                    | 🕋 Tesis/Şube Bilgileri 🔹 Yetkili Listesi 🗖 Uygulama Listesi 📝 Başvuru/Değişiklik Listesi                                                                                                    | 🔺 Varlı            | k Listesi                 | Belge Listesi                  |
| <b>→)</b> Giriş                                                                                                    | Uygulama Listesi 1                                                                                                    |                    |                           |                                |
| 😭 Anasayfa                                                                                                    | 10 🔻 kayıt göster                                                                                                    | Filtrele.          |                           | Dışa Aktar 👻                   |
| <ul> <li>Bilgilendirme</li> </ul>                                                                                   | No. Adı                                                                                                    | Modül<br>Adı ≎     | Durumu 🛇                  | İşlem                          |
| 📕 Hesap (Firma,Kurum)                                                                                               | 1 Ambalaj Bilgi Sistemi                                                                                                    | ABS                | <b>X</b> Kayıtlı<br>Değil | Ekle                           |
| <ul> <li>Tesis (Şube) Listesi</li> <li>Doküman Havuzu</li> <li>Şahıs Uygulamaları</li> <li>Yardım Masası</li> </ul> | 2 Atık Yönetim Uygulaması (Atık Beyan Sistemi(TABS) / MoTAT / Kütle Denge Sistemi(KDS)))<br>Atık Yönetim Uygulaması, Atık Beyan Sistemi (TABS), Mobil Atık Takip Sistemi (MoTAT) ve Kütle Denge Sisteminin (KDS)<br>birleşiminden oluşan bir uygulamadır. Bu kapsamda, TABS aracılığıyla atık üreticilerinin yıllık tehlikeli ve tehlikesiz atık<br>beyanları gerçekleştirilmekte, MoTAT aracılığıyla Atık Taşıma Firma ve Araç Lisans işlemleri ile atık taşıma araçlarının<br>mobil takibi gerçekleştirilmekte, KDS aracılığıyla Lisanslı Atık İşleme Tesisleri tarafından atık işleme bilgi girişleri<br>gerçekleştirilmektedir.<br>Arzu Nuray arzu.nuray@csb.gov.tr<br>Uygulama Destek Hattı veri.degerlendirme@csb.gov.tr 03124101423 | Α'U                | ⊘Kayıtlı                  | Dygulamaya Git                 |
|                                                                                                    | 3 Atıksu Arıtma/Derin Deniz Deşarjı Tesisi Proje Onayları (Proje Onaylayan Birimler)                                                                                                    | ADD                | <b>X</b> Kayıtlı<br>Değil | Ekle                           |
|                                                                                                    | 4 Atıksu Bilgi Sistemi<br>Tesis Şube listesinden <b>«Uygulama Listesi</b> »                                                                                                    | AAT                | Kayıtlı                   | Dygulamaya Git                 |
|                                                                                                    | seçildikten sonra <b>«Atık Yönetim Uygulama</b><br>(EKLE) tuşuna tıklayarak uygulamayı<br>kullanabilirsiniz.                                                                                                    | asi») <sub>ç</sub> | ēvre ve Şehircilik        | s Bakanlığı <b>2018</b> ECBS v |

#### MOTAT UYGULAMASI KOLAY KULLANIMI

![](_page_14_Figure_1.jpeg)